# ПАМЯТКА

#### по подготовке к прохождению

## первичной аккредитации

# 2 этап Практические манипуляции

1.В строке браузера наберите - **ФМЗА**. Первая активная ссылка - официальный сайт ФМЗА (рис.1,2).

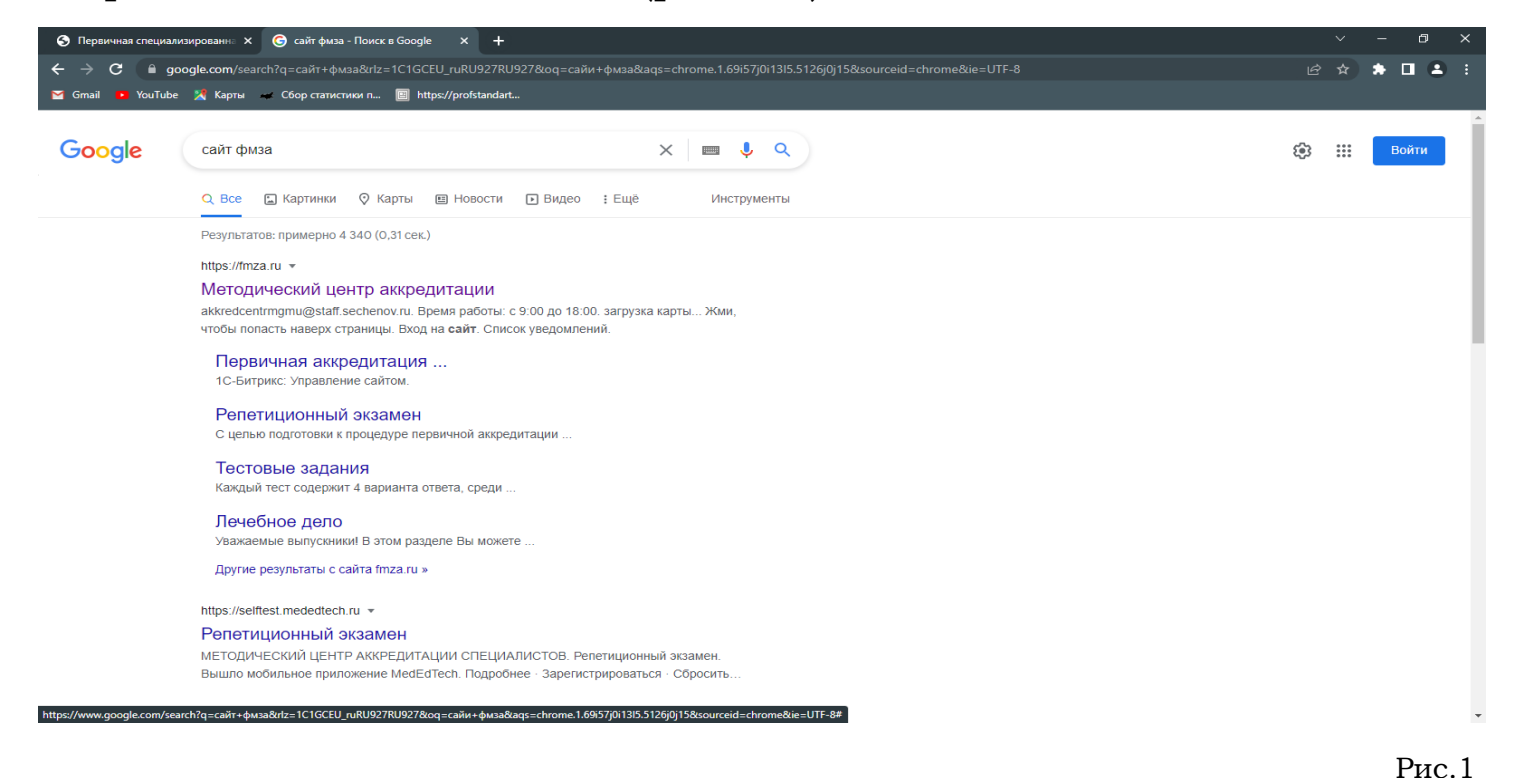

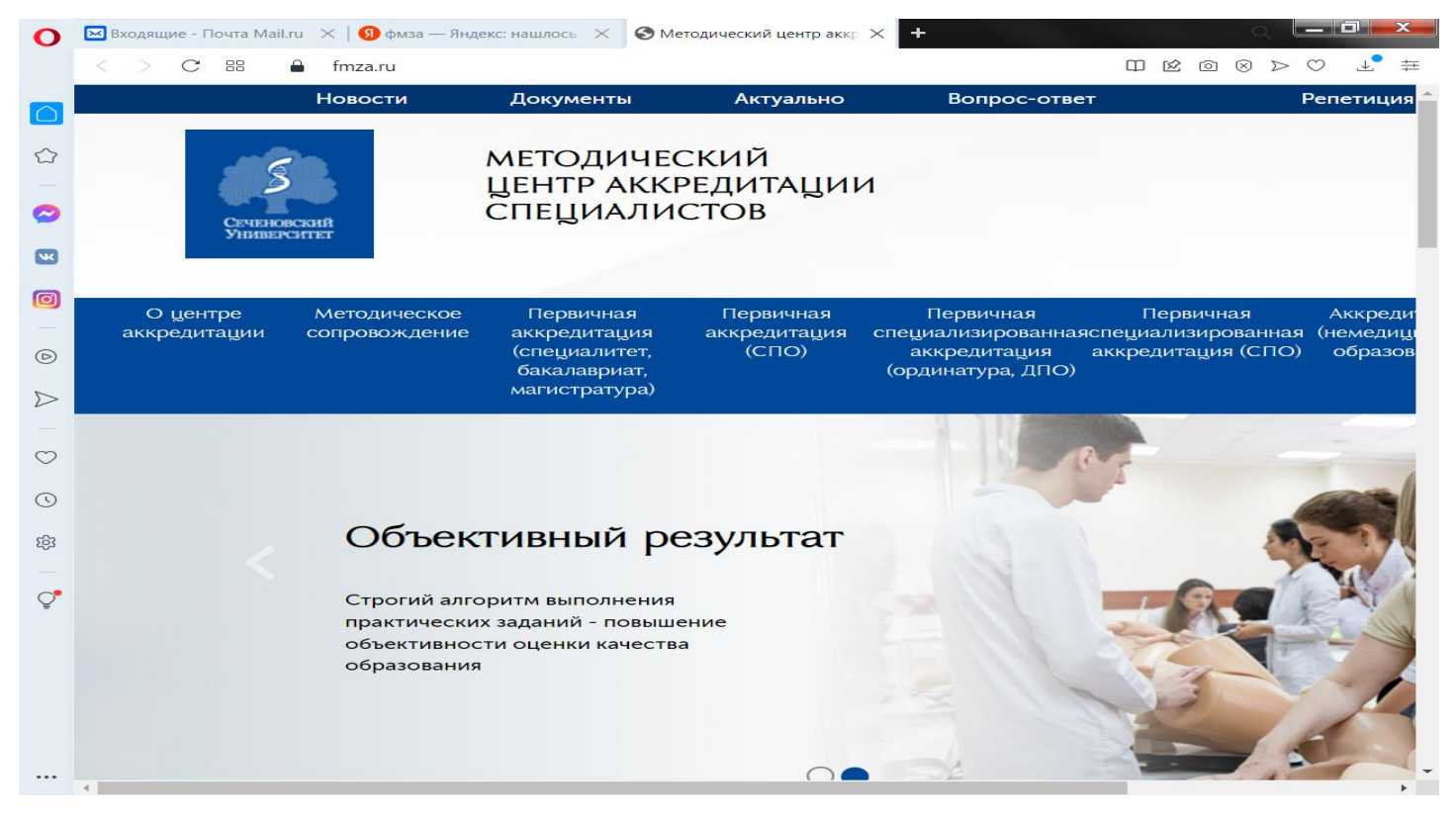

Рис.2

#### 2.Выберите подраздел «Первичная аккредитация (СПО) (рис.3).

| < > С 🛚 🗛 Не защищено            | fmza.ru/srednee-professionalnoe-o                             |                                                                                                    |                                                          |                                                                                         |                                                                      | k @ <> > > # # # |
|----------------------------------|---------------------------------------------------------------|----------------------------------------------------------------------------------------------------|----------------------------------------------------------|-----------------------------------------------------------------------------------------|----------------------------------------------------------------------|------------------|
| 🝦 «Ставропольский 🛞 Образователы | ный 🥘 Федеральный аккр 🔳 Фед                                  | еральный аккр 👌 Dify C                                                                                                    | Cashback   Сде 🙀 Министе                                 | ерство здр 🎍 ГБПОУ СК «Ставр                                                            | о 🎯 ЕГИСЗ 🤨 🕱 Топ-20 лучших                                          |                  |
|                                  | Новости                                                       | Документы                                                                                                    | Актуально                                                | Вопрос-ответ                                                                            | Репетиция                                                            |                  |
|                                  | Стирновский                                                   | МЕТОДИЧІ<br>ЦЕНТР АКІ<br>СПЕЦИАЛІ                                                                                                    | еский<br>кредитации<br>истов                             |                                                                                         |                                                                      |                  |
| О<br>аккр                        | центре Методическое<br>едитации сопровождение                 | Первичная<br>аккредитация а<br>(специалитет,<br>бакалавриат,<br>магистратура)                                                                                               | Первичная П<br>аккредитация специя<br>(СПО) акн<br>(орди | Іервичная Первич<br>ализированнаяспециализир<br>кредитация аккредитаци<br>інатура, ДПО) | ная Аккредитация<br>рованная (немедицинское<br>ия (СПО) образование) | Обучение         |
|                                  | <u>Главная</u> — Первичная аккредита                          | ция (среднее профессиона.                                                                                                    | льное образование)                                       |                                                                                         |                                                                      |                  |
|                                  | Первичная аккредитация (среднее профессиональное образование) |                                                                                                    |                                                          |                                                                                         |                                                                      |                  |
|                                  | Специальности СПО                                             | Данный раздел предназначен <b>для выпускников среднего профессионального образования</b><br>укрупненной группы по области образования "Здравоохранение и медицинские науки" |                                                          |                                                                                         | я                                                                    |                  |
|                                  | Методическое<br>сопровождение                                 |                                                                                                    |                                                          |                                                                                         |                                                                      |                  |
|                                  | Репетиционный экзамен                                         |                                                                                                    |                                                          |                                                                                         |                                                                      |                  |
|                                  |                                                               |                                                                                                    |                                                          |                                                                                         |                                                                      |                  |

Рис.3

### 3. Выберите подраздел «Специальности СПО» (рис.4).

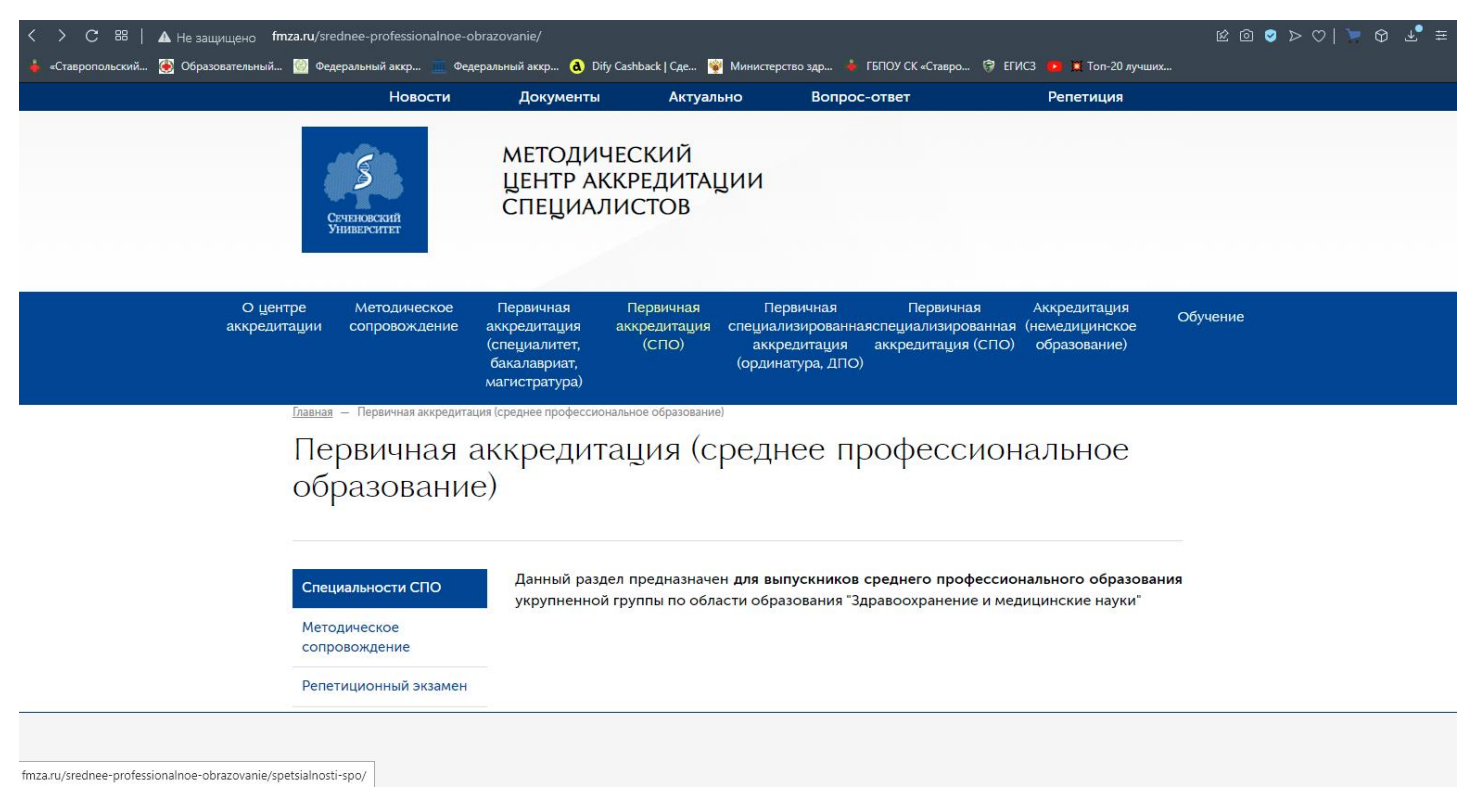

Рис.4

# 4. Выбираем нужную специальность. Например: Сестринское дело(рис. 5)

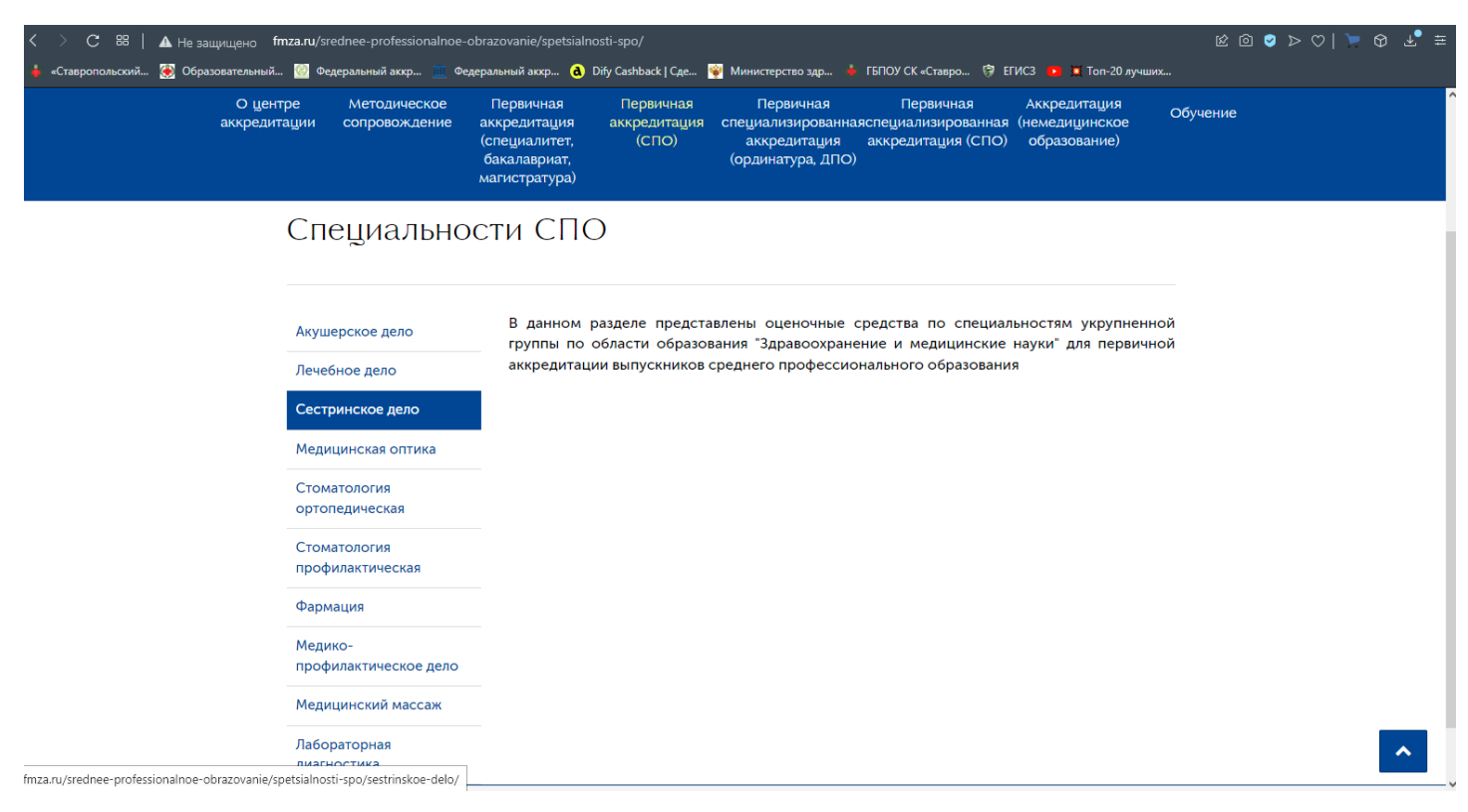

Рис.5

5. Нажимаем на «Перечень практических навыков (умений)» (рис.6).

| C 88 A Не защищено fmza.ru/sredne                                                                                                    | e-professionalnoe-obrazovan                                          | ie/spetsialnosti-spo/sestrinskoe-de                                                                    |                                                                                                    |                                                    | @ ♥ > ♡   > \$ ± ± |
|----------------------------------------------------------------------------------------------------|----------------------------------------------------------------------|----------------------------------------------------------------------------------------------------|----------------------------------------------------------------------------------------------------|----------------------------------------------------|--------------------|
| Спарополаския 🥁 соразовательная 😳 «сцерая                                                                                                 | Новости Д                                                            | окументы Актуальн                                                                                      | о Вопрос-ответ                                                                                                    | Репетиция                                          |                    |
| Стятия                                                                                                    | МЕ<br>ЦЕ<br>СП                                                       | ТОДИЧЕСКИЙ<br>НТР АККРЕДИТАЦІ<br>ЕЦИАЛИСТОВ                                                            | ии                                                                                                    |                                                    |                    |
| О <u>ц</u> ентре М<br>аккредитации со                                                                                                    | етодическое Перв<br>провождение аккред<br>(специ<br>бакала<br>магист | ичная Первичная<br>итация аккредитация с<br>алитет, (СПО)<br>авриат,<br>ратура)                        | Первичная Первичная<br>пециализированнаяспециализированная<br>аккредитация аккредитация (СПО)<br>(ординатура, ДПО) | Аккредитация<br>я (немедицинское<br>) образование) | бучение            |
| Главная – Первичная аккредитация (среднее профессиональное образование) – <u>Специальности СПО</u> – Сестринское дело<br>Сестринское дело |                                                                      |                                                                                                    |                                                                                                    |                                                    |                    |
| Тестовые<br>Перечень<br>навыков (                                                                                                    | задания<br>практических<br>умений)<br>В<br>ис                        | по специ<br>(сред<br>этом разделе Вы можете<br>пользоваться для проведени<br>естринское дело» (среднее |                                                                                                    |                                                    |                    |
| fmza.ru/srednee-professionalnoe-obrazovanie/spetsialnosti-spo                                                                             | o/sestrinskoe-delo/perechen-pr                                       | akticheskikh-navykov-umeniy/                                                                           |                                                                                                    |                                                    |                    |

Рис.6

# 6.Перейдите в раздел «Оценочные листы (чек-листы)» (рис.7)

| <ul> <li>«Ставропольский 🔮 Образовательный</li> <li>О центре<br/>аккредитац</li> </ul> | Федеральный аккр е Фе<br>е Методическое<br>ии сопровождение   | еральный аккр (В) Dify Cashback [ Сде (В) Министерство здр (В) ТВПОУ СК «Ставро (9) ЕГИСЗ • • Топ-20 лучших<br>Первичная Первичная Первичная Первичная Аккредитация<br>аккредитация аккредитация специализированнаяспециализированная (немедицинское<br>(специалитет, (СПО) аккредитация аккредитация (СПО) образование)<br>бакалавриат, (ординатура, ДПО)<br>мапистратура)                                                                                                    |
|----------------------------------------------------------------------------------------|---------------------------------------------------------------|----------------------------------------------------------------------------------------------------|
|                                                                                        | Тестовые задания<br>Перечень практических<br>навыков (умений) | В этом разделе Вы можете ознакомиться с содержанием практических заданий, которые<br>будут использоваться для проведения второго этапа первичной аккредитации<br>специалистов по специальности 34.02.01 Сестринское дело - оценка практических<br>навыков (умений) в симулированных условиях<br>Перечень практических навыков для оценки в симулированных условиях при проведении<br>второго этапа первичной аккредитации специалистов со средним профессиональным<br>образованием по специальности 34.02.01 Сестринское дело<br>Паспорт практического задания для первичной аккредитации специалистов со средним<br>профессиональным образованием по специальности 34.02.01 Сестринское дело<br>Оценочные листы нек-листы) для оценквания практических навыков (умений) в рамках<br>второго этапа первичной аккредитации специалистов со средним профессиональным<br>образованием по специальности 34.02.01 Сестринское дело<br>Оценочные листы нек-листы) для оценквания практических навыков (умений) в рамках<br>второто этапа первичной аккредитации специалистов со средним профессиональным<br>образованием по специальности 34.02.01 Сестринское дело<br>Перечень практических навыков для проведения второго этапа первичной аккредитации<br>специалистов со средним профессиональным образованием по специальности 34.02.01<br>Сестринское дело в 2021 году<br>Методическое сопровождение: innov@fgou-vunmc.ru |
|                                                                                        |                                                               | ^                                                                                                    |

7.Открывается перечень всех контрольных практических манипуляций по Вашей специальности, а также сами чек-листы. (рис.8,9)

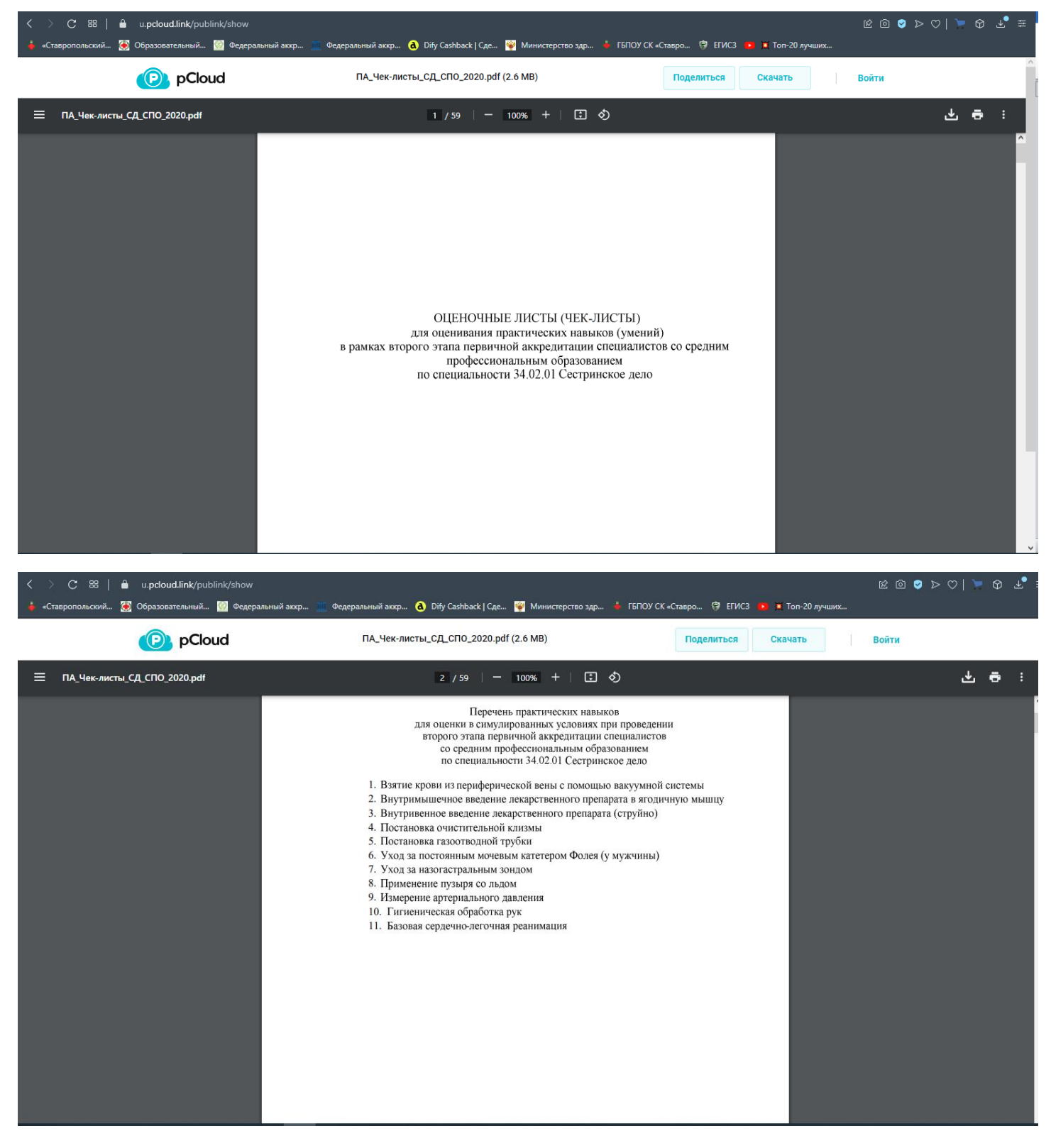

Рис.8

| C 28   🔒 u.pcloud.link/publink/show 4 сгавропольский 👸 Образовательный 🥳 Федеральный аккр 🗧 Федеральный аккр 👌 Dify Cashback   Сде 👰 Министерство здр 🔞 ГБПОУ СК «Ставро 😚 ЕГИСЗ 🐽 📜 Топ-20 лучших |                                                                                                    |                                                                                                    |                                                     |                                 |        | ፼ ፩ ፩ ⊳ ( | 2  🎽 | ⊕ ±• :     |
|----------------------------------------------------------------------------------------------------|----------------------------------------------------------------------------------------------------|----------------------------------------------------------------------------------------------------|-----------------------------------------------------|---------------------------------|--------|-----------|------|------------|
| PCloud                                                                                                    | ПА_Чек-листы_СД_СПО_2020.pdf (2.6 MB)                                                                                                    |                                                                                                    |                                                     |                                 | качать | Войти     |      |            |
| ≡ ПА_Чек-листы_СД_СПО_2020.pdf                                                                                                    | 3 / 59   — 100% +   🗄 🔿                                                                                                    |                                                                                                    |                                                     |                                 |        |           | • ٹ  | <b>a</b> : |
|                                                                                                    | II эта<br>Дата<br>помог                                                                                                    | п аккредитационного экзамена Специальн<br>«» 20 г. Номер аккр<br>Проверяемый практический навык: взятие крови<br>цью вакуумной системы        | ость:34.02.01 Сес<br>редитуемого<br>из периферическ | тринское дело<br><br>сой вены с |        |           |      |            |
|                                                                                                    | №<br>п/п         Перечень практических действий         Форма<br>представлении         Отметка о<br>выполнении                                      |                                                                                                    |                                                     |                                 |        |           |      |            |
|                                                                                                    | <ol> <li>Установить контакт с пациентом:поздороваться,<br/>представиться, обозначить свою роль</li> <li>Попросить пациента представиться</li> </ol> |                                                                                                    | Выполнить /<br>Сказать<br>Сказать                   |                                 |        |           |      |            |
|                                                                                                    | 3 Сверить ФИО пациента с медицинской<br>документацией                                                                                               |                                                                                                    | Сказать                                             |                                 |        |           |      |            |
|                                                                                                    | 4 5                                                                                                    | Сообщить пациенту о назначении врача<br>Убедиться в наличии у пациента добровольного<br>информированного согласия на предстоящую<br>процелучу | Сказать<br>Сказать                                  |                                 |        |           |      |            |
|                                                                                                    |                                                                                                    | Объяснить ход и цель процедуры                                                                                                    | Сказать                                             |                                 |        |           |      |            |
|                                                                                                    | 7                                                                                                    | Подготовка к процедуре<br>Предложить пациенту занять удобное положение<br>сидя                                                                | Сказать                                             |                                 |        |           |      |            |
|                                                                                                    | 8                                                                                                    | Проверить герметичность, визуальную<br>целостность упаковки и срок годности иглы<br>вакуумной системы                                         | Выполнить/<br>Сказать                               |                                 |        |           |      |            |
|                                                                                                    | 9                                                                                                    | Проверить герметичность, визуальную<br>целостность упаковок и срок годности салфеток с<br>антисептиком                                        | Выполнить/<br>Сказать                               |                                 |        |           |      |            |
|                                                                                                    | 10                                                                                                    | Взять иглу вакуумной системы одной рукой за<br>цветной колпачок                                                                               | Выполнить/<br>Сказать                               |                                 |        |           |      |            |

```
Рис.9
```

# **7. Выучить все манипуляции согласно чеклистам!!!!!** При этом обращать внимание на примерные комментарии аккредитуемого, указанные в соответствующих таблицах под чеклистом каждой манипуляции!!!!!!